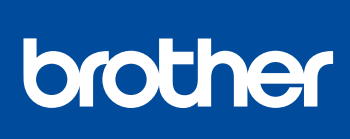

Installationsanleitung

Lesen Sie zuerst die Produkt-Sicherheitshinweise, lesen Sie dann diese Installationsanleitung zur korrekten Installation.

#### Nicht alle Modelle sind in allen Ländern erhältlich.

Die aktuellen Handbücher sind im Brother Solutions 0 Center verfügbar: support.brother.com/manuals.

D01LUG001-00 GER Version A

## Gerät auspacken und Lieferumfang überprüfen

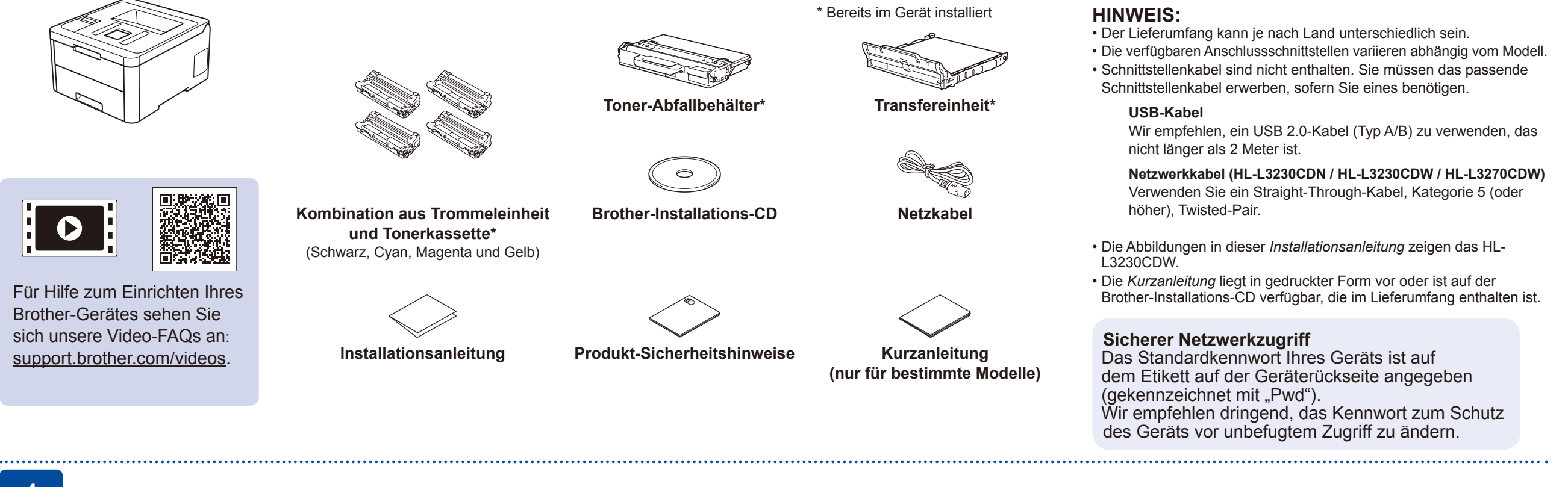

### Entfernen Sie das Verpackungsmaterial und setzen Sie die Kombination aus Trommeleinheit und Tonerkassette wieder ein

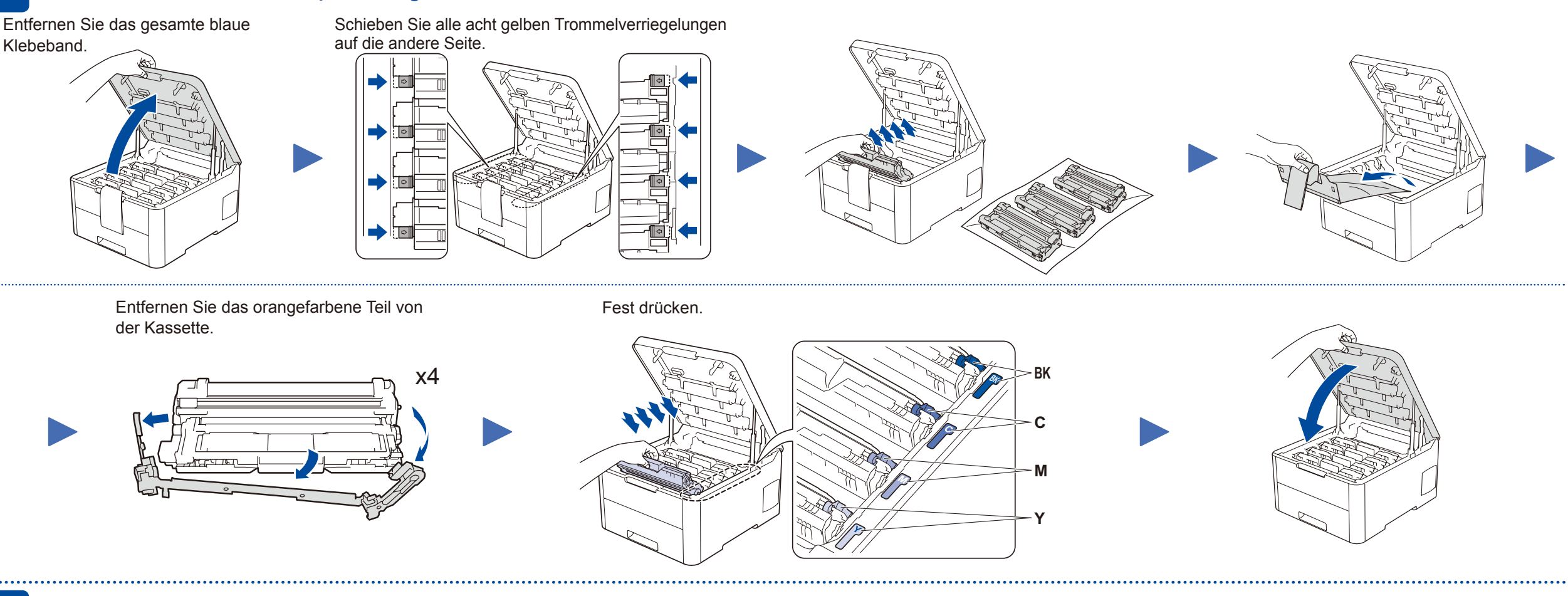

### Legen Sie Papier in die Papierkassette ein

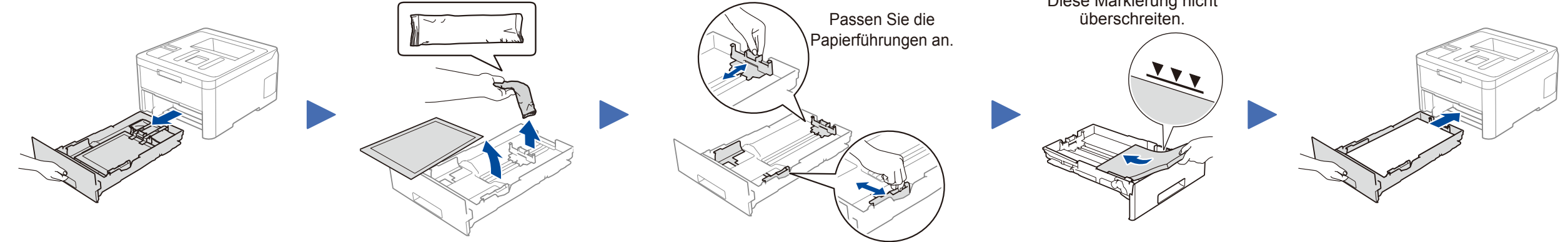

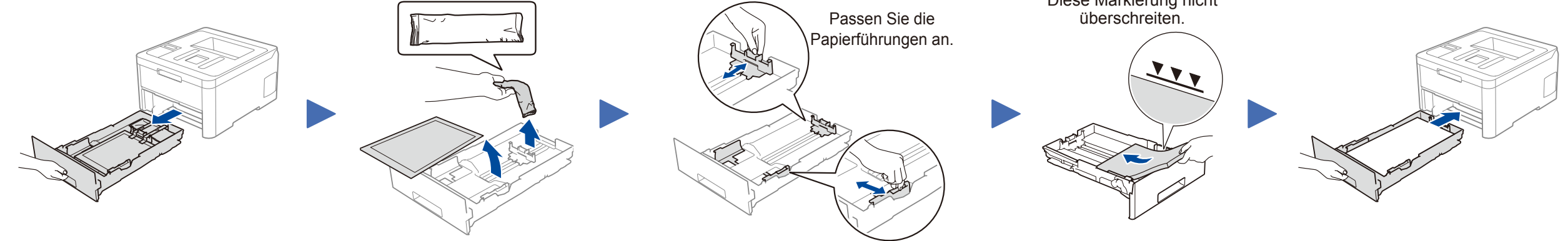

Diese Markierung nicht

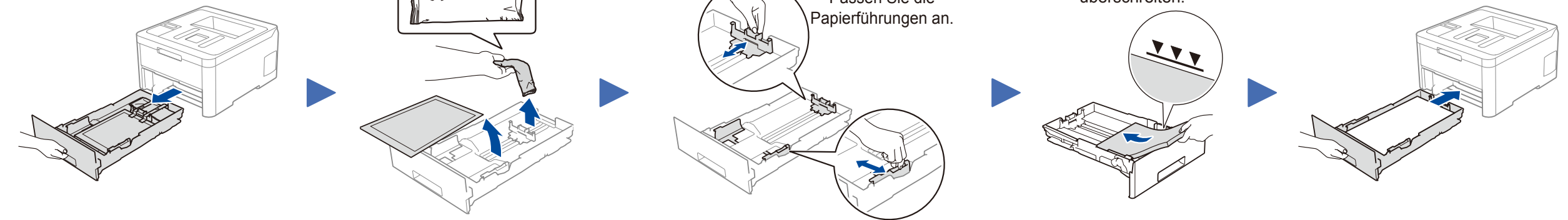

Schließen Sie das Netzkabel an und schalten Sie das Gerät ein

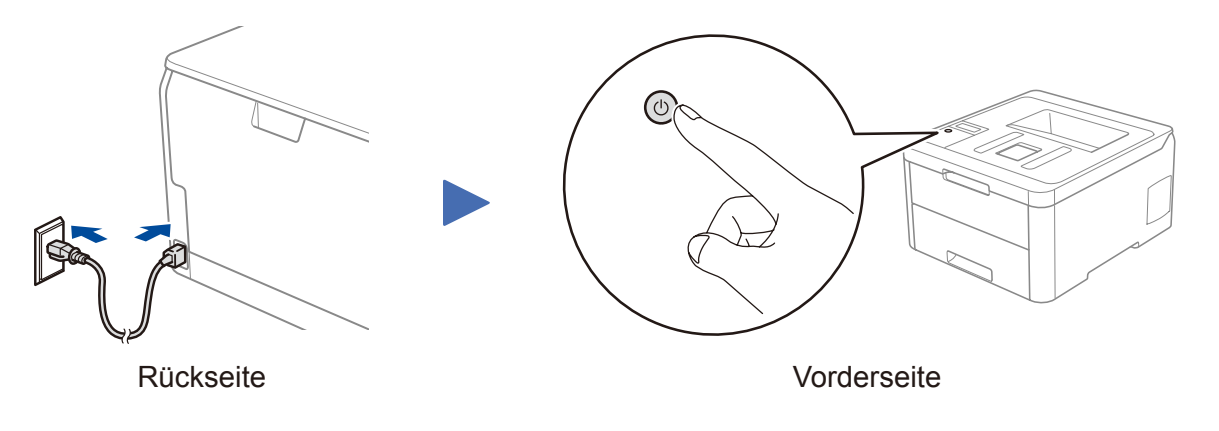

# Wählen Sie Ihre Sprache (bei Bedarf)

#### Für LCD-Modelle

- 1. Drücken Sie ▼ oder ▲, um [Initial Setup (Inbetriebnahme)] auszuwählen, drücken Sie dann OK.
- 2. Drücken Sie ▼ oder ▲, um [Local Language (Displaysprache)] auszuwählen, drücken Sie dann OK.
- 3. Drücken Sie ▼ oder ▲, um Ihre Sprache auszuwählen, und drücken Sie dann OK.
- 4. Drücken Sie Cancel (Abbrechen).

| (1) + WiFi   Back - OK   (1) - V |
|----------------------------------|
| X Cancel & Go                    |
|                                  |

- Für Touchscreen-Modelle
  - 1. Drücken Sie auf dem Touchscreen des Gerätes 👔 [Settings (Einstell.)] > [All Settings (Alle Einstell.)] > [Initial Setup (Inbetriebnahme)] > [Local Language (Displaysprache)].
  - 2. Drücken Sie Ihre Sprache.
  - Drücken Sie

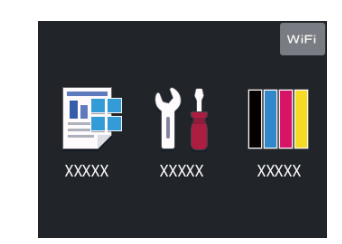

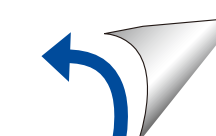

# Wählen Sie ein Gerät zum Verbinden mit Ihrem Gerät aus

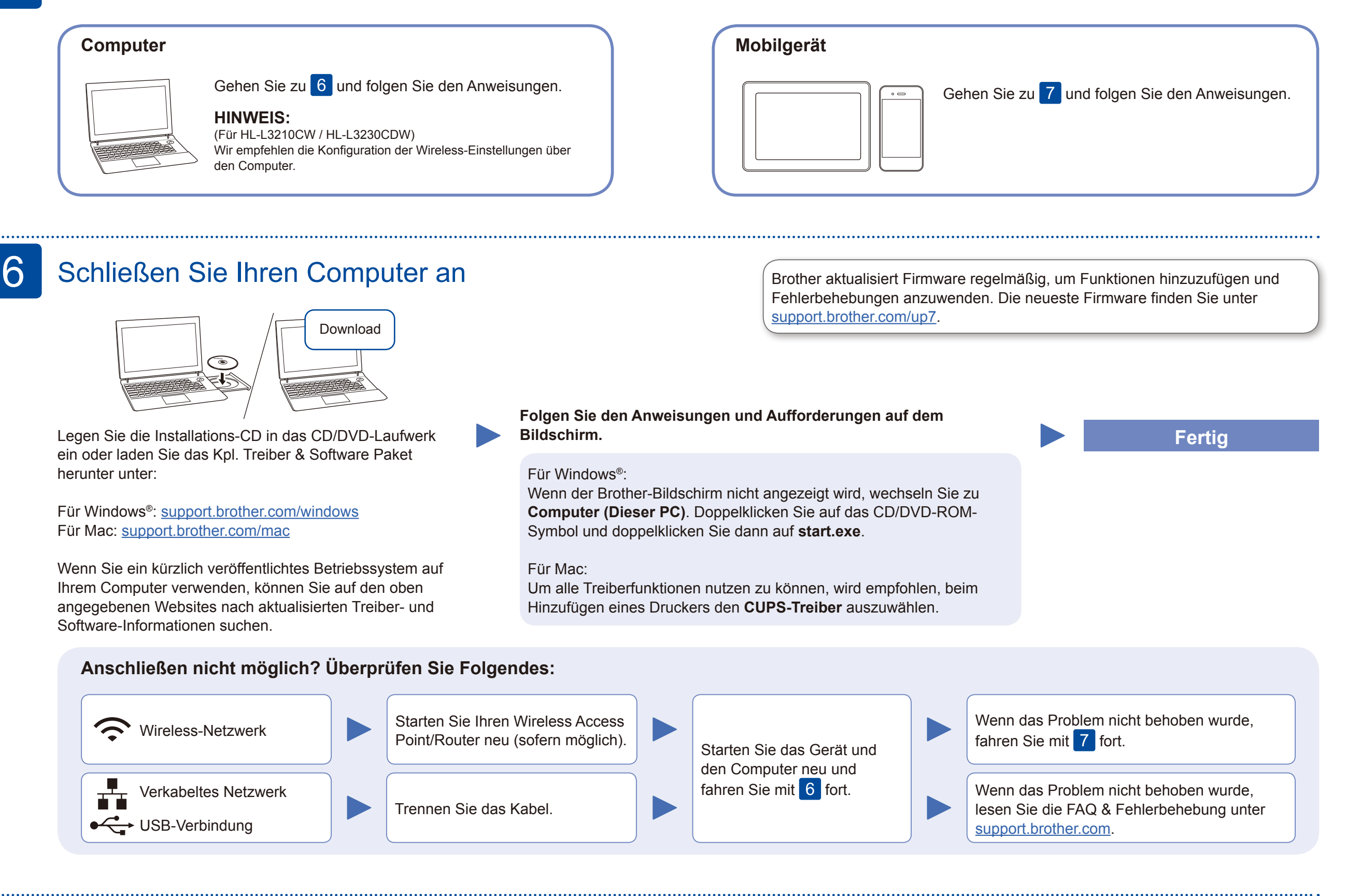

## Alternatives Wireless-Setup

Suchen Sie die SSID (Netzwerkname) und den Netzwerkschlüssel (Kennwort) am drahtlosen Zugangspunkt/Router und tragen Sie diese in die Tabelle unten ein.

| SSID (Netzwerkname) |  |
|---------------------|--|
| Netzwerkschlüssel   |  |
| (Kennwort)          |  |

Für LCD-Modelle

Zum Auswählen einer Menüoption drücken Sie▲ oder ▼ und dann OK, um die Auswahl zu bestätigen. Wählen Sie [Netzwerk] > [WLAN] > [Setup-Assist.]. Auch wenn Sie keinen Wireless Access Point/Router haben, können Sie das Gerät und Ihren Computer direkt anschließen. Zusätzlichen Support für das Wireless-Netzwerk erhalten Sie unter <u>support.brother.com/wireless-support</u>.

Wählen Sie die SSID (Netzwerkname) für Ihren Access Point/Router aus und geben Sie den Netzwerkschlüssel (Kennwort) ein.

#### **Für Computer**

Gehen Sie zu 6, um Software zu

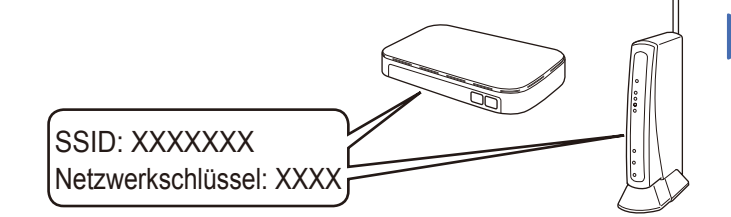

Falls Sie die Informationen nicht finden können, wenden Sie sich an Ihren Netzwerkadministrator oder an den Hersteller Ihres Wireless Access Points/Routers.

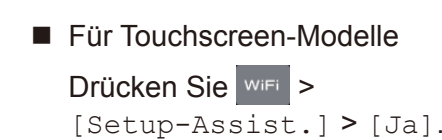

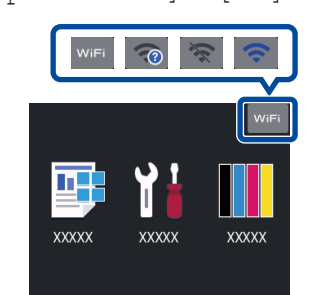

Wenn das Wireless-Setup erfolgreich war, wird auf dem Touchscreen/LCD [Verbunden] angezeigt.

Wenn das Setup nicht erfolgreich war, starten Sie Ihr Brother-Gerät und Ihren drahtlosen Zugangspunkt/ Router neu, und wiederholen Sie 7.

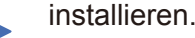

### Für Mobilgeräte

Gehen Sie zu 8, um Apps zu installieren.

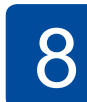

## Drucken mit dem Mobilgerät

Ihr Mobilgerät und das Brother-Gerät müssen über dasselbe Wireless-Netzwerk miteinander verbunden sein.

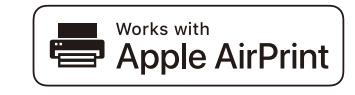

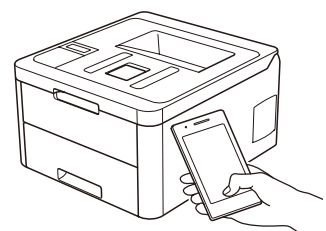

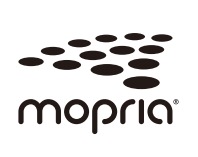

AirPrint ist für alle unterstützten iOS-Geräte verfügbar, einschließlich iPhone, iPad und iPod touch. Für die Verwendung von AirPrint ist das Herunterladen von Software nicht erforderlich. Weitere Informationen finden Sie im *Online-Benutzerhandbuch*.

Laden Sie die Mopria<sup>®</sup> Print Service-App von Google Play™ herunter und installieren Sie diese auf Ihrem Android™-Gerät.

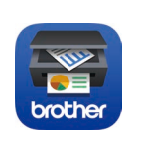

Laden Sie unsere kostenlose Anwendung Brother iPrint&Scan von einem Mobile App Store wie App Store, Google Play<sup>™</sup> oder Microsoft<sup>®</sup> Store mit Ihrem Mobilgerät herunter und installieren Sie sie. Brother SupportCenter ist eine mobile App, die die neuesten Support-Informationen für Ihr Brother-Produkt anbietet. Sie können sie im App Store oder in Google Play™ herunterladen.

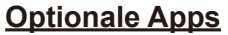

Mithilfe von verschiedenen Apps können Sie mit Ihrem Mobilgerät drucken. Anweisungen hierzu finden Sie im *Online-Benutzerhandbuch*.

#### Zusätzlicher Wireless-Support: support.brother.com/wireless-support

FAQs, Tipps zur Problemlösung sowie Software und Handbücher zum Herunterladen finden Sie unter <u>support.brother.com</u>. Weitere Produktspezifikationen finden Sie im *Online-Benutzerhandbuch*.